#### Goederenbeweging Vleesbedrijf Makkum

Om te beginnen moet eerst alle data worden verzameld, dit bestaat uit een viertal onderdelen: eindvoorraad p/week, productie p/week, verkopen p/week en inkopen p/ week. Als deze gegevens verzameld zijn kan alles worden ingelezen in het bestand "Goederenbeweging per week". Dit is te vinden op de lokale netwerkschijf van Makkum (M:/Makkum/Goederenbeweging).

#### Voorraad:

Om te beginnen moet de eindvoorraad worden bepaald, dit kan alleen op een moment als er geen productie is. Tijdens de productie muteert de voorraad voortdurend en zal daardoor geen betrouwbaar beeld geven. De voorraad kan uitgedraaid worden op het moment als alles van de lopende week is gewogen en als alle verkooporders zijn geprint.

Normaal gesproken worden er op vrijdagmiddag ook orders geprint die al in de nieuwe week worden geleverd. Deze orders moeten eerst terug gezet worden voordat de eindvoorraad geprint kan worden. Ga in Twaka naar "Administratie-Overzicht orders" en geef de orders die op de nieuwe week staan weer vrij, print de voorraad en print nogmaals een pakbon van de vrij gegeven orders. Orders hoeven niet weer fysiek geprint worden, openen in een print preview is voldoende om de orders weer door te boeken.

In de praktijk komt het er op neer dat men vanaf vrijdag 18:00 uur (oude week) tot en met maandag 06:00 uur (nieuwe week) de voorraad kan uitdraaien. Dit is belangrijk omdat de oorspronkelijke voorraad in Twak niet meer gereproduceerd kan worden, dit geldt trouwens niet voor de andere data.

Ga in Twaka naar Voorraad/Voorraad per artikel en selecteer alles en de optie "Exporteren Per locatie".

| $\langle \rangle$                           |                     |                        |           |                              | twaka.nl      |                           | Ċ                    |                                 | 0 1                   |  |
|---------------------------------------------|---------------------|------------------------|-----------|------------------------------|---------------|---------------------------|----------------------|---------------------------------|-----------------------|--|
| Handleiding Crystal                         | Reports<br>A<br>n g | NASVLEESBEDDiskStation | E-learni  | ng Huisartsenpra Arts Online | ▶ NPO Radio 2 | Webmail Login Motorzaagac | de bosbouw Stadschou | uwbOosterpoort Twaka            | >> -                  |  |
| Home                                        | Expe                | ditie Admi             | nistratie | Tracering                    | Voorraad      | Statistiek                | Stamgegev            | vens <u>Uitloggen</u> Albert En | sing                  |  |
| Aktie                                       |                     |                        |           | Voor                         | aad pe        | r artikel                 | Paginagrootte: 50    |                                 |                       |  |
| Voorraadprijs                               |                     | ArtikelNr              | Artikel   |                              |               |                           | Voorraadtype         | Aantal                          | Gewicht               |  |
|                                             |                     |                        |           |                              |               |                           |                      |                                 |                       |  |
|                                             | 0                   | 10121                  | BIO BIO   | emstuk Gevl.                 |               | Voorraad                  | 11                   | 33,22                           |                       |  |
| Afdrukken                                   |                     | 10122                  | BIO RU    | VC Bloemstuk Luxe (NL-BIO-0  | )1)           | Voorraad                  | 7                    | 26,88                           |                       |  |
| Per prod.datum                              | 0                   | 10132                  | BIO Suc   | adestuk Luxe                 |               | Voorraad                  | 25                   | 67,16                           |                       |  |
| Per slachtdatum                             |                     | 10150                  | BIO RU    | Schouderlap(jodehaas) 5X (NL | BIO-01)       | Voorraad                  | 12                   | 29,92                           |                       |  |
| Per herkomst<br>Detailoverzicht             |                     | 10160                  | BIO RU    | Bascote                      |               | Voorraad                  | 12                   | 72,94                           |                       |  |
|                                             | 8                   | 10161                  | BIO RU    | Hals Onderrib DGW (NL-BIO-0  | 01)           | Uitgescand                | 21                   | 408,84                          |                       |  |
| Exporteren                                  | 0                   | 10169                  | BIO RU    | VC Hals Onderrb HMZ (NL-BIO  | 7             | 40,54                     |                      |                                 |                       |  |
| Per locati                                  |                     | 10175                  | BIO Rib   | stuk 5 Ribs MB               | Voorraad      | 1                         | 11,26                |                                 |                       |  |
| Per prod.datum<br>Per slac Artikeloverzicht | 0                   | 10180                  | BIO RU    | 1                            | 17,58         |                           |                      |                                 |                       |  |
| Per herkomst                                | -                   | 10191                  | BIO VC    | Borst ZB                     |               | Voorraad                  | 111                  | 419.00                          |                       |  |
| Detailoverzicht<br>Artikelvoorraad XML      | 1 2<br>Voor         | raaddetails            |           |                              |               |                           |                      | Pagina 1 va                     | n 2. Totaal items: 66 |  |
|                                             | Voorra              | adlocatie              |           | Artikel                      |               | Productiedatum            | Voorraadprijs        | Aantal                          | Gewicht               |  |
|                                             | Voorra              | ad (regulier)          |           | BIO RU Bascote               |               | 03-10-2016                | € 0,00               | 5                               | 27,04                 |  |
|                                             | Voorra              | aad (regulier)         |           | BIO RU Bascote               |               | 04-10-2016                | € 0,00               | 7                               | 45,90                 |  |

Open vervolgens dit bestand vanuit de locatie waar deze naar toe is gedownload. Sla dit bestand vervolgens weer op met het week nr. en de extensie \*.csv op de locatie M:/Makkum/Goederenbeweging/Export.

Naam: EindVoorraad wk.....

### Productie:

Open in Twaka "Tracering-/-Partijen" en selecteer de benodigde week. Selecteer de kolom "Bio" en selecteer alle biologische gemarkeerde partijen. Exporteer vervolgens deze gegevens.

| $\langle \rangle$                         |         |                     |            |           |          |                                  | twaka.nl                   |                 |                          | Ċ          |                  |                                           | 0 1                                                   | ð            |
|-------------------------------------------|---------|---------------------|------------|-----------|----------|----------------------------------|----------------------------|-----------------|--------------------------|------------|------------------|-------------------------------------------|-------------------------------------------------------|--------------|
| Handleiding Crysta                        | A n n g | S NASVLEES          | BEDDiskSt  | ation E-I | earning  | Huisartsenpra Arts Online        | ▶ NPO Radio                | o 2 Webmail Loç | jin Motorzaagac d        | le bosbouw | Stadschouv       | wbOosterpoort<br>Vleespak<br>Vleesbedrijf | Twaka<br>Ket<br>Makkum B.V. EG 209                    | >> -<br>)135 |
| Home                                      | Exp     | editie              | A          | dministra | atie     | Tracering                        | Voorra                     | ad              | Statistiek               | 5          | Stamgegev        | ens <u>Uitloggen</u> A                    | lbert Ensing                                          |              |
| Periode                                   |         |                     |            |           |          | Parti                            | j                          |                 |                          |            |                  |                                           | Paginagrootte: 100                                    | 1            |
| Geen periode<br>06-10-2016<br>tot en met  |         | Partijnumme         | er Geboren | Gemest    | Geslacht | Slachterij                       | Slachterij<br>EG           | Slachtdatum     | Uitbenerij               |            | Uitbenerij<br>EG | Produktie<br>datum                        | Opmerking                                             |              |
| 06-10-2016                                |         |                     |            |           |          |                                  |                            |                 |                          |            |                  |                                           |                                                       |              |
| Partii                                    | 0       | 5802                | NL         | NL        | NL       | Waddenvlees (Bio)<br>Dokkum BV   | EG 3733                    | 03-10-2016      | Vleesbedrijf Makk        | um b.v.    | EG<br>209135     | 06-10-2016                                | 32 x NIET BIO<br>WORST WADVLE<br>DOKKUM ORDER<br>2382 | ES<br>₹:     |
| Toevoegen<br>Wijzigen<br>Verwijderen      | 0       | 5809                | DE         | DE        | DE       | Artland Convenience<br>Badbergen | ES 66                      | 29-09-2016      | Vleesbedrijf Makk        | um b.v.    | EG<br>209135     | 06-10-2016                                | 8 x NIET BIO STIE<br>ARTLAND ORDER<br>2387            | ER<br>R:     |
| Afeluiton                                 |         | 5813                | DE         | DE        | DE       | VION Furth Im Wald               | ES 238                     | 04-10-2016      | Vleesbedrijf Makk        | um b.v.    | EG<br>209135     | 06-10-2016                                | 8 x AH BIO DE VI<br>FIW ORDER: 239                    | ON<br>1      |
| Productieorder                            |         | 5814 CZ             |            | CZ DE     |          | VION Furth Im Wald               | ES 238                     | 04-10-2016      | Vleesbedrijf Makkum b.v. |            | EG<br>209135     | 06-10-2016                                | 168 x AH BIO CZ<br>VION FIW ORDEF<br>2392             | R:           |
| Afdrukken<br>Input-Output<br>Recall lijst | 0       | 5815                | NL         | NL        | NL       | VION Tilburg BV                  | EG 87                      | 03-10-2016      | Vleesbedrijf Makk        | um b.v.    | EG<br>209135     | 06-10-2016                                | 164 x AH BIO NL<br>TILBURG VION<br>ORDER: 2393        |              |
| Tracelijst                                |         |                     |            |           |          | Bochumer                         |                            |                 |                          |            | EG               |                                           | 84 x NAH BIO DE                                       | _            |
| Exporteren                                | 1       | out Outr            | ut Die     | ren       |          |                                  |                            |                 |                          |            |                  |                                           | Page 1 of 1, items 1 to                               | 6 of 6.      |
| Exce                                      | Artik   | Artikelcode Artikel |            |           |          |                                  | Besteld Fenheid Instructio |                 | Gewicht Aantal Status    |            | Status           |                                           |                                                       |              |
| Artikel<br>Wegingen                       | Geen    | records gevor       | nden       |           |          |                                  |                            |                 | Comon                    | , turner   |                  |                                           |                                                       |              |

Er zijn twee exportfuncties, de eerste wordt gebruikt om een leesbaar overzicht te krijgen en de tweede moet worden verwerkt als bron voor het overzicht. Open het eerste overzicht "Input-Output" en noteer het uitbeen percentage onderaan het overzicht, dit is later nodig voor het vullen van het totaaloverzicht.

Open vervolgens het tweede overzicht en sla deze vervolgens op in de volgende locatie: M:/Makkum/Goederenbeweging/Exportgegevens onder de naam "Productie Bio".

En op dezelfde manier produktie Regulier (alleen de niet -Bio selecteren )

#### Verkoop:

Open in Twaka "Administratie-Overzicht orders" en selecteer de benodigde week. Selecteer alle order en exporteer deze.

|                                                            |          | /                         | /                           |              |            |                              | twaka.nl                |          |                   |            |            | Ċ                  |                             |                      |             |  |
|------------------------------------------------------------|----------|---------------------------|-----------------------------|--------------|------------|------------------------------|-------------------------|----------|-------------------|------------|------------|--------------------|-----------------------------|----------------------|-------------|--|
| Handleiding Cryst                                          | tal Repo | rts N                     | ASVLE                       | ESBEDDiskSta | tion E-lea | arning Huisartsenpra         | Arts Online             | NPO Radi | o 2 Webmail Login | Motorzaaga | de bosbouw | tadschouwbO        | osterpoort 1                | īwaka                | >> +        |  |
| <u>TWA</u> K                                               | A        |                           |                             |              |            |                              |                         |          |                   |            |            |                    | /leespakk<br>/leesbedrijf M | et<br>Jakkum B.V. EG | ; 209135    |  |
| Home                                                       | Ð        | pedit                     | ie                          | Ad           | ministrat  | tie Tracerin                 | g                       | Voorra   | ad                | Statistiek | Sta        | mgegevens <u>l</u> | <u>Jitloggen</u> Albe       | ert Ensing           |             |  |
| Opties<br>Refresh                                          |          | Overzicht orders Paginagr |                             |              |            |                              |                         |          |                   |            |            |                    | Paginagroo                  | grootte: 200 🗐 🌕     |             |  |
| Narcan                                                     |          | OrderN                    |                             | Datum        | Week       | Klant                        |                         | Hoofd    | Hoofdkantoor      |            | Opmerking  | Opmerking          |                             | Factuurtekst         |             |  |
| Order                                                      |          |                           |                             |              | •          |                              |                         |          |                   | •          |            |                    |                             |                      |             |  |
| Toevoegen<br>Wijzigen                                      |          | 10                        | 10601 06-10-2016 40 Roemaat |              |            | Roemaat (Regulier)           | er) Vion Enschede (Bio) |          |                   |            |            |                    |                             |                      |             |  |
| Verwijderen                                                |          | 10                        | 600                         | 06-10-2016   | 40         | Vion Enschede (Regi          | ulier)                  |          |                   |            |            |                    |                             |                      | 32          |  |
| Prijsinvoer                                                |          | 10                        | 595                         | 06-10-2016   | 40         | Vleeswarenfabriek He<br>B.V. | enri van de Bil         | t        |                   | 15245      | ŧ.         |                    |                             |                      | 3           |  |
|                                                            |          | 10                        | 594                         | 06-10-2016   | 40         | Van Bennekom Vlees           | B.V.                    |          |                   |            | WR         |                    |                             |                      | 3           |  |
| Factureren                                                 |          | 10                        | 592                         | 06-10-2016   | 40         | Vion Groenlo                 |                         |          |                   | 15245      |            |                    |                             |                      | 5           |  |
| Proforma                                                   |          | 10                        | 591                         | 06-10-2016   | 40         | DGW Apeldoom                 |                         |          |                   | 15244      | 5          |                    |                             |                      | 4           |  |
| Afworken                                                   | 1        | 2 3                       | 4                           |              |            |                              |                         |          |                   |            |            |                    | Pagina 1 var                | 4, Item 1 tot 20     | 00 van 602. |  |
| Alweiken                                                   | 1        | Artikel                   | E                           | mballage     |            |                              |                         |          |                   |            |            |                    |                             |                      |             |  |
| Opties                                                     | Art      | tikelcod                  | e Naa                       | am           |            |                              | Bestelling              | Eenheid  | Instruktie        | Gewic      | ht Aantal  | Prijs              | Eenheid                     | Bedrag               | Status      |  |
| Afdrukken<br>Exporteren<br>Vrigeven<br>Artikel<br>Wegingen | Gee      | n artike                  | elen ger                    | vonden       |            |                              |                         |          |                   |            |            |                    |                             |                      |             |  |

Gebruik deze optie.

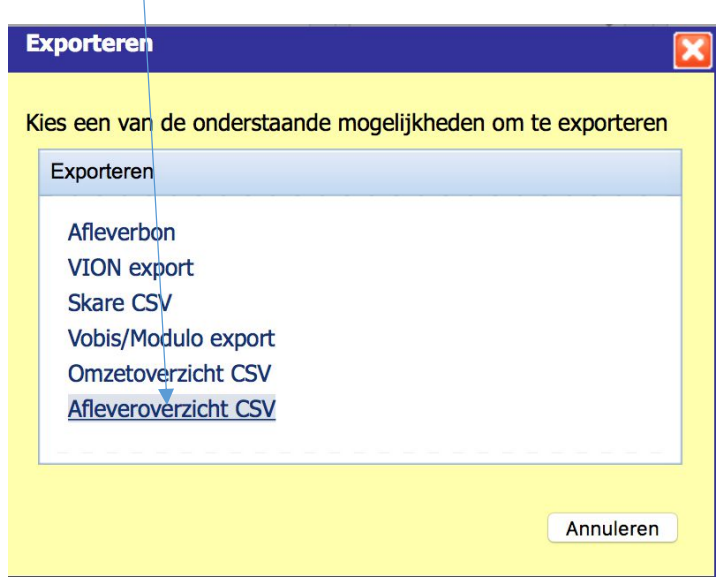

Het bestand zal in de Downloadmap worden weg geschreven.

Open op de locatie M:/Makkum/Verkoop het bestand "Verkopen per dag", klik op een willekeurig met de rechtermuisknop en vernieuw dit overzicht. (importeren)

| Knippen<br>Kopiëren<br>Plakken<br>Plakken speciaal                        | #X<br>#C<br>#V<br>^#V |  |  |  |  |  |  |  |
|---------------------------------------------------------------------------|-----------------------|--|--|--|--|--|--|--|
| Invoegen<br>Verwijderen                                                   |                       |  |  |  |  |  |  |  |
| Inhoud wissen                                                             | -                     |  |  |  |  |  |  |  |
| Filteren<br>Sorteren                                                      | •                     |  |  |  |  |  |  |  |
| Opmerking invoegen<br>Opmerking verwijderen                               |                       |  |  |  |  |  |  |  |
| Cellen opmaken                                                            | 業1                    |  |  |  |  |  |  |  |
| Geïmporteerde tekst bewerken<br>Gegevensbereikeigenschappen<br>Parameters |                       |  |  |  |  |  |  |  |
| Vernieuwen                                                                |                       |  |  |  |  |  |  |  |

Er wordt gevraagd om een bestand en selecteer vervolgens het zojuist geëxporteerde bestand in de Download map. (zie onderstaand voorbeeld)

| Favorieten     | Vandaag                  | Bewerkingsdatum ~ | Grootte     | Soort          |
|----------------|--------------------------|-------------------|-------------|----------------|
| M Afbeeldingen | 💼 exportdata-50.csv      | Vandaag 09:37     | 398 KB      | Commt (.csv)   |
| Bureaublad     | a exportdata-49.csv      | Vandaag 07:14     | 242 KB      | Commt (.csv)   |
| Bureaubiau     | VoorraadArtikelen902.xls | Vandaag 07:04     | 41 KB       | Microsk (.xls) |
| CloudStation   | Gisteren                 |                   |             |                |
| Documenten     | Vrachtbrief821.pdf       | Gisteren 17:04    | 40 KB       | Pdf-document   |
| O Downloads    | Vrachtbrief148.pdf       | Gisteren 16:45    | 41 KB       | Pdf-document   |
| tt Drophov     | S Vrachtbrief64.pdf      | Gisteren 16:34    | 46 KB       | Pdf-document   |
|                | Vrachtbrief818.pdf       | Gisteren 16:28    | 40 KB       | Pdf-document   |
| Goederenbe     | Tracelist544.pdf         | Gisteren 14:28    | 51 KB       | Pdf-document   |
| Scanner        | Vrachtbrief657.pdf       | Gisteren 14:28    | 44 KB       | Pdf-document   |
|                | Tracelist840.pdf         | Gisteren 14:25    | 49 KB       | Pdf-document   |
| Uren Vieesb    | Tracelist749.pdf         | Gisteren 14:25    | 50 KB       | Pdf-document   |
| Apparaten      | Tracelist988.pdf         | Gisteren 14:24    | 48 KB       | Pdf-document   |
| MacBook Pro    | Packlist819.pdf          | Gisteren 14:22    | 41 KB       | Pdf-document   |
|                | Vrachtbrief707.pdf       | Gisteren 14:19    | 37 KB       | Pdf-document   |
| Niet-lokale s  | a Afleverbon52BA.pdf     | Gisteren 14:17    | 87 KB       | Pdf-document   |
| BOOTCAMP       | a) exportdata-48.csv     | Gisteren 14:05    | 2 KB        | Commt (.csv)   |
|                | a exportdata-47.csv      | Gisteren 14:03    | 239 KB      | Commt (.csv)   |
| Media          | PartijCalculatieDD83.pdf | Gisteren 13:27    | 54 KB       | Pdf-document   |
| 🎵 Muziek       | Vrachtbrief399.pdf       | Gisteren 11:11    | 41 KB       | Pdf-document   |
| Toto's         | S Vrachtbrief346.pdf     | Gisteren 10:45    | 41 KB       | Pdf-document   |
|                | Tracelist2.pdf           | Gisteren 10:26    | 53 KB       | Pdf-document   |
| E Films        | S Vrachtbrief540.pdf     | Gisteren 10:25    | 50 KB       | Pdf-document   |
|                |                          |                   | Annuleer Ge | gevens ophalen |

Van dit verkoopoverzicht wordt de input van zowel het biologisch als van het reguliere verkoop overzicht gebruik gemaakt. Het verschil wordt gemaakt door de debiteurnummers. Biologisch is verre weg het grootste aandeel en de sortering wordt dan ook gemaakt op basis van de debiteurnummers. Voor de klanten van De Groene Weg is het debiteurnummer veld gevuld, voor de klanten van Vion Enschede wordt dit veld niet gevuld.

Op basis hiervan worden de biologische en reguliere omzetten gescheiden. Selecteer het filter in de kolom "fktdebiteur" en schakel de lege velden in, verwijder vervolgens alle overgebleven regels. Schakel vervolgens het filter weer uit en sla het bestand op in M:/Makkum/Goederenbeweging/Export onder de noemer "Verkoop Bio" met de extensie \*.csv. (zet eerst de o uit)

Deze actie moet herhaald worden voor de reguliere verkopen voor Vion Enschede, echter moet het filter dan andersom worden geselecteerd zodat de regels met de biologische verkopen verwijderd kunnen worden. Vervolgens wordt het bestand op dezelfde manier opgeslagen maar dan onder de noemer "Verkopen regulier".

Inkoop:

Open in Twaka "Expeditie-Inkooporders", sorteer op bestemming, selecteer de betreffende periode en de regels die betrekking hebben op de biologische leveringen. Selecteer vervolgens de optie "Inkoop totaallijst"

| $\langle \rangle$                                                     |             |           |                                     |                                        |                    | twa          | ka.nl               |                           | Ċ                           |                        |                                         | 0 1 0                          |  |
|-----------------------------------------------------------------------|-------------|-----------|-------------------------------------|----------------------------------------|--------------------|--------------|---------------------|---------------------------|-----------------------------|------------------------|-----------------------------------------|--------------------------------|--|
| Handleiding Crystal                                                   | Report<br>A | ts NASV   | LEESBEDDiskStati                    | on E-learning                          | Huisartsenpra Arts | s Online NPO | Radio 2 Webmail Log | in Motorz                 | taagac de bosbouw St        | adschouwbOoster        | rpoort Twak<br>espakket<br>bedrijf Makk | a >> -                         |  |
| Home                                                                  | Exp         | editie    | Adn                                 | inistratie                             | Tracering          | Vo           | orraad              | Statisti                  | iek Stan                    | ngegevens <u>Uitlo</u> | <u>ggen</u> Albert E                    | nsing                          |  |
| Periode                                                               |             |           |                                     | Inkoopord                              |                    |              |                     |                           |                             |                        | Paginagrootte: 100                      |                                |  |
| Geen periode                                                          |             | OrderN    | r Datum                             | Leverancier                            |                    | Telefoon     | Bestemming          |                           | Opmerking                   | Aangemaakt             | Gewijzigd                               | Afgesloten                     |  |
| 23-09-2016                                                            |             | 2328      | 23-09-2016                          | Emil Farber                            | GmbH & Co. KG      | 0761/50409-0 | snij-in-bio         |                           | 20x NAH BIO DE              | Albert Ensing          | Albert Ens                              | ing                            |  |
| Selecteren  Toon afgewerkt                                            |             | 2327      | 22-09-2016                          | 22-09-2016 Waddenvlees (R<br>Dokkum BV |                    |              | SNIJ-IN             |                           | 96x NIET BIO<br>Worstkoe NL | Albert Ensing          | Albert Ens                              | ing                            |  |
|                                                                       |             | 2326      | 22-09-2016                          | Waddenviee                             | s (Bio) Dokkum BV  |              | snij-in-bio         | snij-in-bio 44x AH BIO NL |                             |                        | Albert Ens                              | ing                            |  |
| Inkooporders                                                          | 0           | 2325      | 22-09-2016                          | Waddenvlee<br>Dokkum BV                | s (Regulier)       |              | SNIJ-IN             |                           | 8x NIET BIO<br>STIER NL     | Albert Ensing          | Albert Ens                              | ing                            |  |
| Toevoegen<br>Wijzigen                                                 |             | 2324      | 22-09-2016                          | Waddenviee                             | s (Bio) Dokkum BV  |              | snij-in-bio         |                           | 8x AH BIO NL                | Albert Ensing          | Albert Ens                              | ing                            |  |
| Verwijderen                                                           |             | 2323      | 22-09-2016                          | Vion Ensche                            | de (Regulier)      |              | SNIJ-IN             |                           | WR<br>Bloemstukken          | Albert Ensing          | Albert Ens                              | ing                            |  |
| Afwerken                                                              | 1           | 2322      | 22-09-2016                          | Sudfleisch B                           | amberg             | 0951/7908-0  | snij-in-bio         |                           | 20x AH BIO DE               | Albert Ensing          | Albert Ens<br>Pagina 1                  | ing<br>van 1. Totaal items: 35 |  |
| Afdrukken<br>Orderbon                                                 | 9:          | derregels | Partijen                            | Producten                              |                    |              |                     |                           |                             |                        |                                         |                                |  |
| Weeglijst                                                             | Artik       | kelcode   | Artikel                             | rtikel                                 |                    |              | Besteld             | Eenheid                   | Instructie                  | Gewicht Aantal         |                                         | Status                         |  |
| Inkooptotaallijst                                                     | 100         | 05        | BIO RU Koe m/be                     | en (NL-BIO-0                           | 1)                 |              | 140,00              | Stuks                     |                             | 10540,2                | 140                                     |                                |  |
| Karkasoverzicht<br>KarkasGroepoverzicht                               | 100         | 04<br>30  | BIO RU Vaars m/<br>BIO RU Stier m/b | 30+ (NL-BIO-                           | 01)<br>D1)         |              | 4,00                | 4,00 Stuks                |                             | 496,9                  | 24                                      |                                |  |
| Totaallijst<br>Tracelijst<br>Tracelijst inkoop<br>Artikel<br>Wegingen |             |           |                                     |                                        |                    |              |                     |                           |                             |                        |                                         |                                |  |

Alle inkoopoverzichten worden nu als printpreview weer gegeven, selecteer hierbij de laatste pagina, hierop staat het totaal van alle geselecteerde leveringen. Voor de reguliere leveringen is precies dezelfde werkwijze van toepassing met de uitzondering dat alleen de regulieren partijen worden geselecteerd.

#### **Goederenbeweging samenstellen:**

## <u>Voorraad:</u>

Open het goederenbeweging bestand van de voorgaande week, herbenoem het bestand gelijk voor de nieuwe week.

Kopieer het tabblad "Eindvoorraad" naar het tabblad "Beginvoorraad". Klik op een willekeurige cel in het blad van "Eindvoorraad" en klik op vernieuwen. Selecteer in M:/Makkum/Goederenbeweging/Export" de laatste eindvoorraad en importeer deze. Verwijder vervolgens alle lege regels en de regels met reguliere producten. Voor de goederen beweging voor Vion Enschede is dit precies andersom.

## Productie:

Open het tabblad "Productie" en klik met de rechtermuisknop in een willekeurige cel en klik op vernieuwen. Selecteer vervolgens het bestand "Productie Bio.csv" in de map M:/Makkum/Goederenbeweging/Export.

## • Verkoop:

Open het tabblad "Verkoop" en klik met de rechtermuisknop in een willekeurige cel en klik op vernieuwen. Selecteer vervolgens het bestand "Verkoop Bio.csv" in de map M:/Makkum/Goederenbeweging/Export.

## • <u>Artikel:</u>

Met dit tabblad hoeft niets aan te gebeuren met uitzondering bij het aanmaken van een nieuw artikel.

# Goederenstroom:

Dit is het totaaloverzicht waarop alle gegevens bij elkaar komen. Hierop wordt de productie vergeleken met de inkoop en de verkoop met voorraad.

Op dit tabblad moet de totale inkoop in gevuld worden. De eindvoorraad van de vorige week wordt hier ingevuld bij beginvoorraad en het uitbeen percentage wordt ingevuld bij de totle inkoop. Degene die de inkooporders verwerkt geeft op vrijdag door als er onverhoopt nog bouten op eindvoorraad blijven hangen en dit moet dan worden ingevuld bij eindvoorraad.

In theorie moet het verschil tussen inkoop en productie en verkoop en voorraad op nul uitkomen, de praktijk is echter wel dat er wat kleine verschillen ontstaan.

De goederenbeweging met de biologische spullen moet verstuurd worden naar: Ronald Roenhorst (<u>ronald.roenhorst@degroeneweg.nl</u>) en Paul Kaal (<u>pkaal@degroeneweg.nl</u>).

De goederenbeweging met de reguliere spullen moet verstuurd worden naar: Esther Brouwer (esther.brouwer@vionfood.com), Monika Drenth (<u>monica.drenth@vionfood.com</u>) en Gerrit Wolf (gerrit.wolf@vionfood.com.)